# Printing

Using color

Paper handling

Maintenance

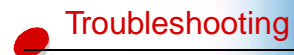

Administration

## Paper jam messages

The following table lists the paper jam messages. The message number indicates where the paper jam occurred.

#### Paper jam messages

| Message       | To locate the jam               | For details see                          |
|---------------|---------------------------------|------------------------------------------|
| 201 Paper Jam | Open the rear door              | 201 paper jam (rear door)                |
| 202 Paper Jam | Open the top door               | 202 paper jam (fuser and output rollers) |
| 230 Paper Jam | Open the duplex unit top door   | 230 paper jam (duplex unit top door)     |
| 231 Paper Jam | Open the duplex unit lower door | 231 paper jam (duplex unit lower door)   |
| 24x Paper Jam | Open the paper tray             | 24x paper jam (trays 1 or 2)             |

**CAUTION!** The inside of the printer may be hot. Allow the printer to cool before touching any internal components.

By carefully selecting print media and loading it properly, you should avoid most paper jams. For more information on proper paper handling and avoiding paper jams, see Paper handling.

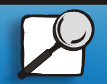

Index

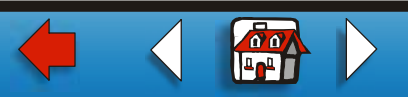

### Clearing paper jams 2

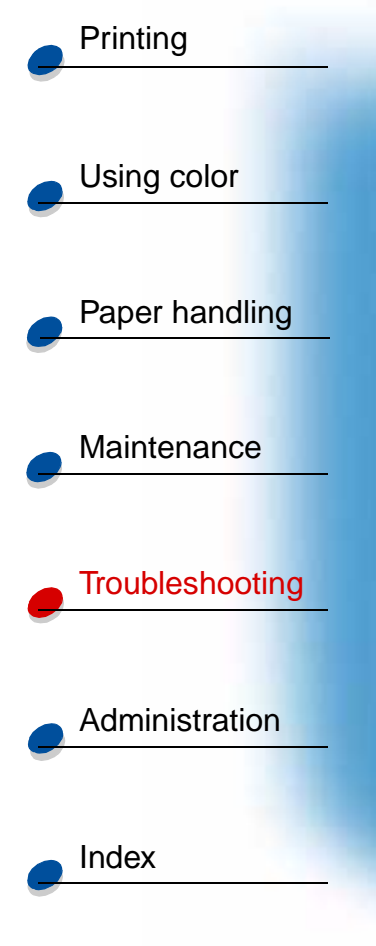

When a jam does occur, the **Paper Jam** message appears and indicates the location of the jammed paper. You must clear the paper from this area, but you must also *clear all paper from the entire paper path*. The illustration of the paper path may help you. For paper jams occurring in the duplex unit, see **Clearing paper jams in the duplex unit**.

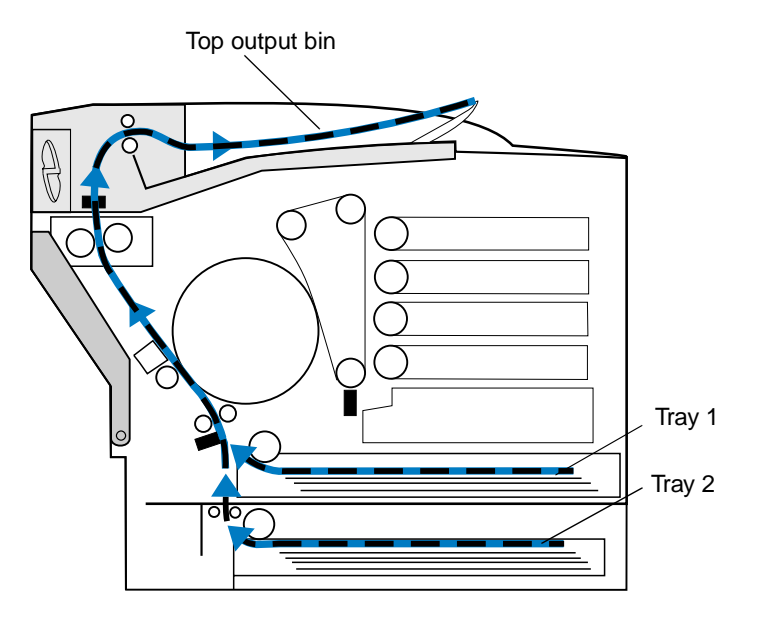

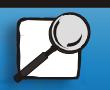

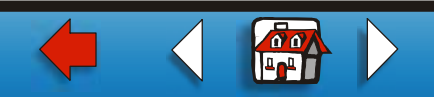

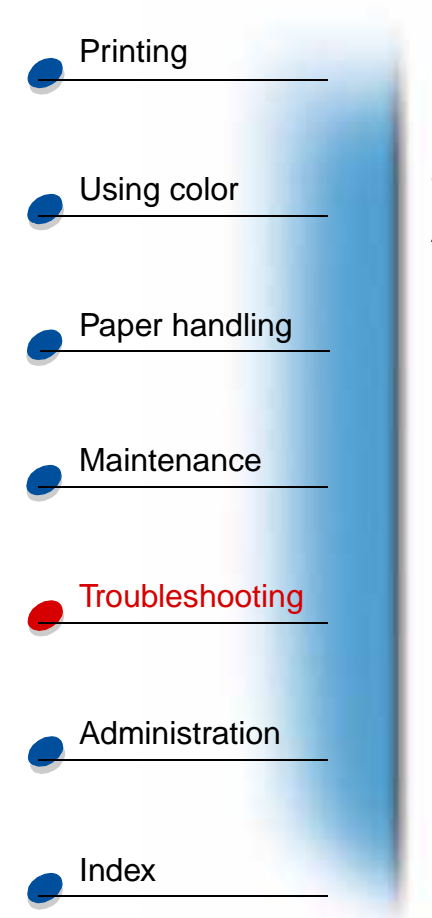

After you have cleared all the paper, close the printer rear door and top door, and then press **Go** to clear the message.

The Jam Recovery setting in the Setup Menu determines whether the printer reprints the jammed page. See **Auto Continue** for more information.

**Note:** If you feel you have cleared all the paper from the paper path, but the paper jam message is still displayed, remove the paper trays and check for jammed paper inside the paper tray cavity, replace the paper trays, open and close the rear and top door, and then press **Go**.

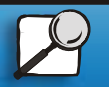

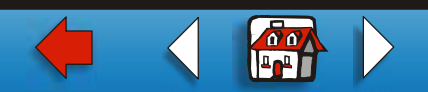

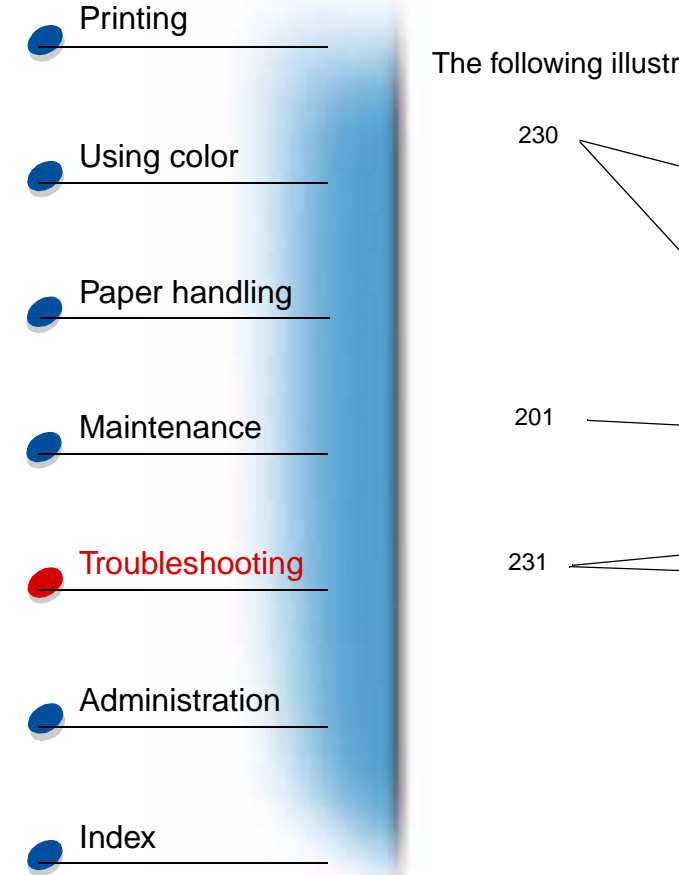

The following illustration identifies the printer jam number locations.

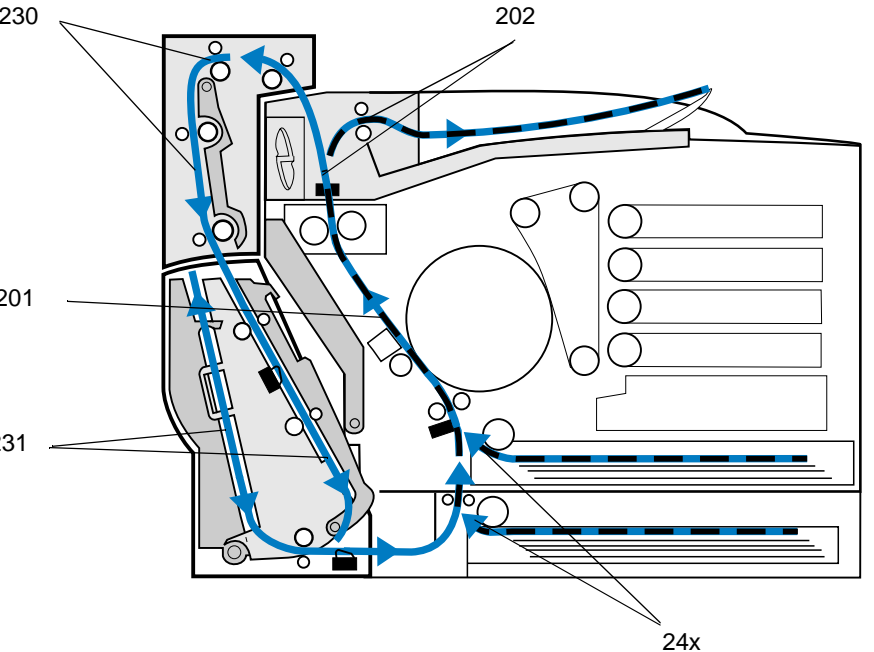

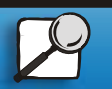

www.lexmark.com

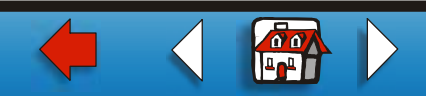

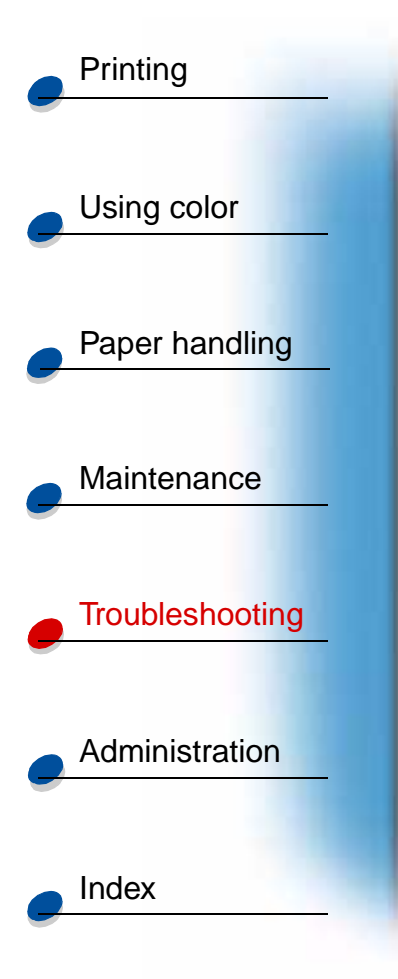

#### 201 Paper jam (rear door)

**1** Pull the rear door release latch toward the rear of the printer.

**CAUTION!** The inside of the printer may be hot. Allow the printer to cool before touching any internal components.

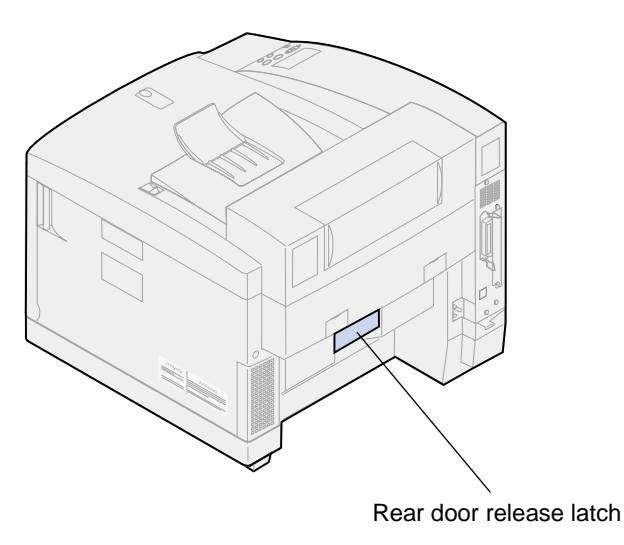

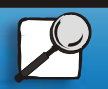

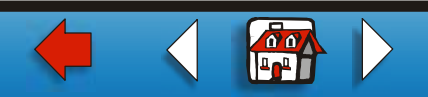

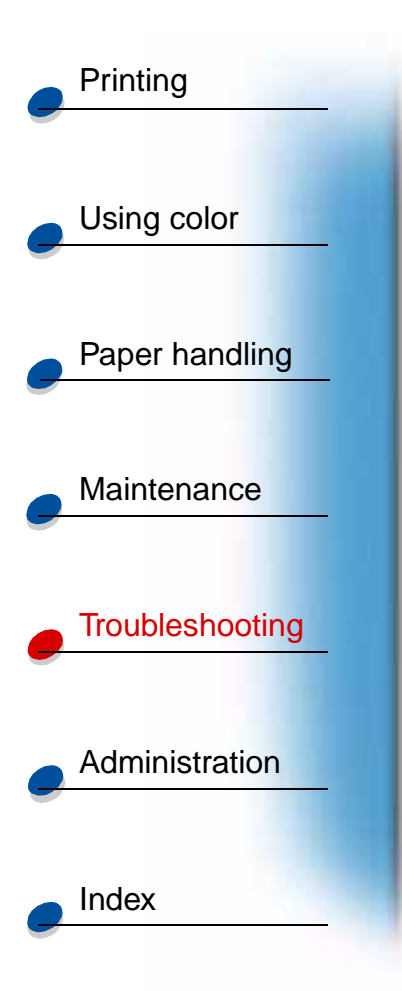

2 Lower the rear door and carefully remove any paper from the back of the printer.

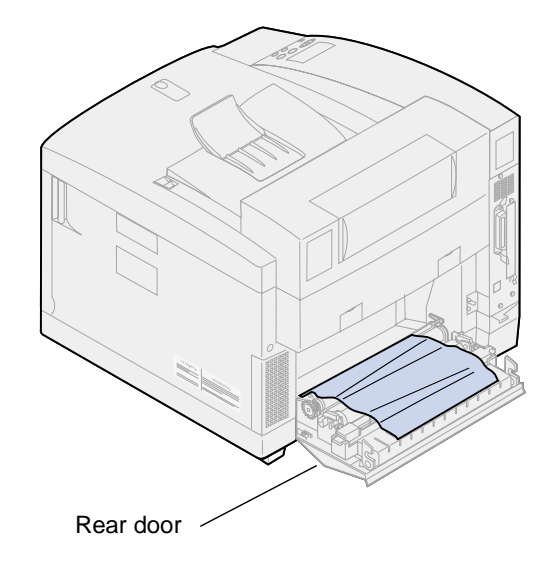

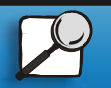

www.lexmark.com

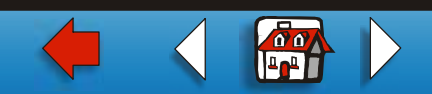

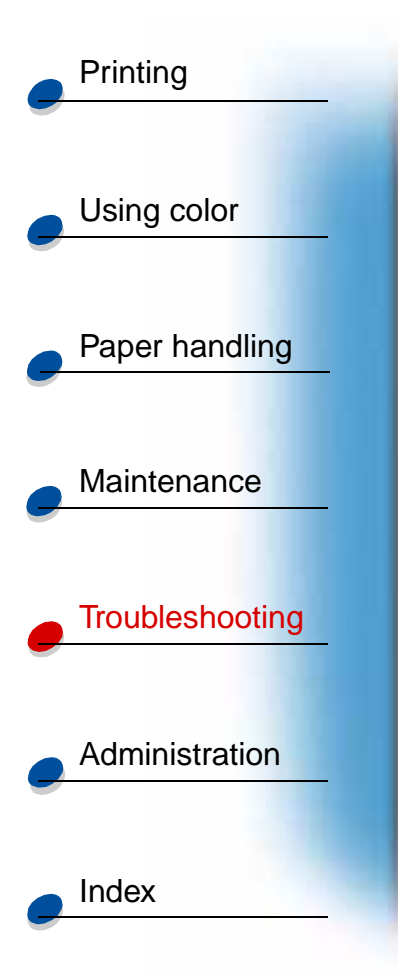

- 3 Close the rear door.
- 4 Press Go on the operator panel.

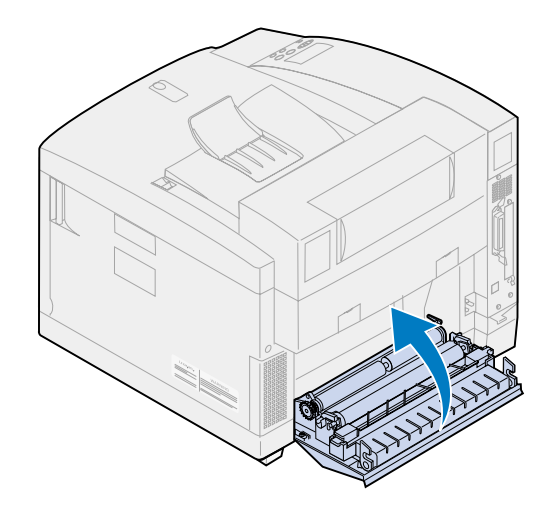

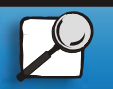

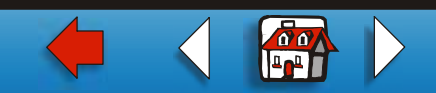

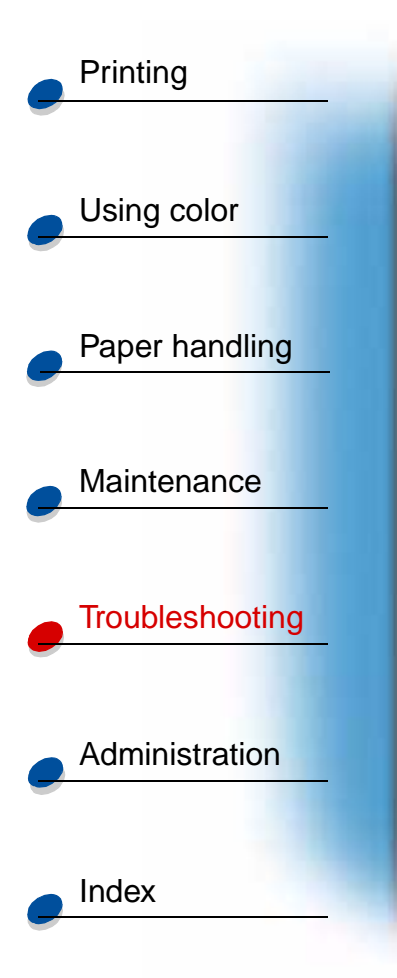

#### 202 Paper jam (fuser and output rollers)

**Note:** Paper jammed in the fuser rollers must be removed from the back of the printer to avoid contaminating the fuser rollers with unfused toner.

1 Carefully remove any jammed paper from the output rollers.

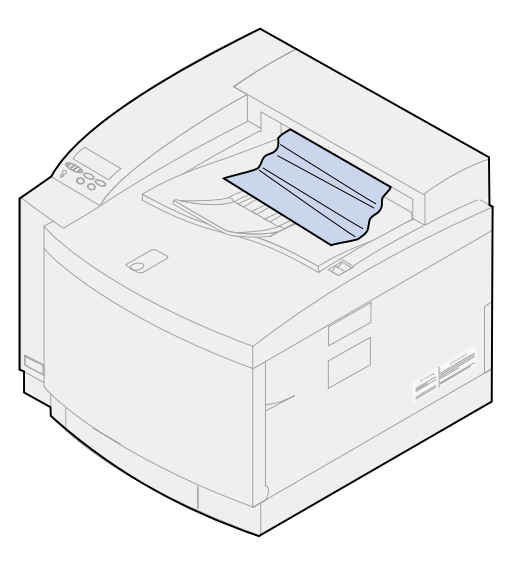

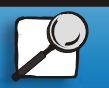

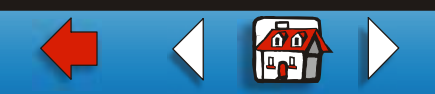

### Clearing paper jams 9

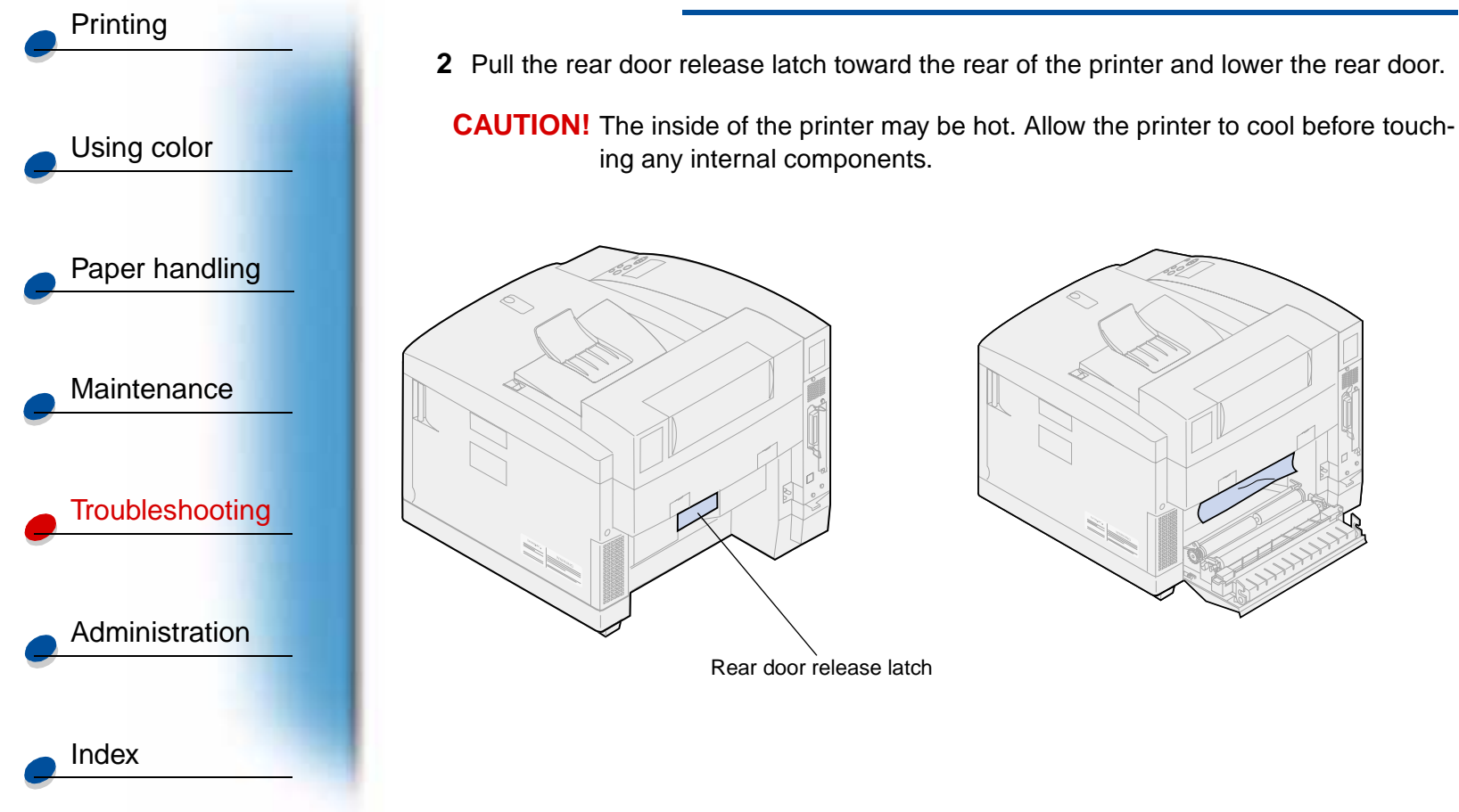

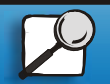

www.lexmark.com

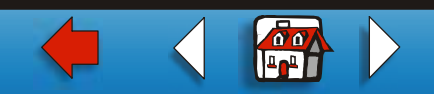

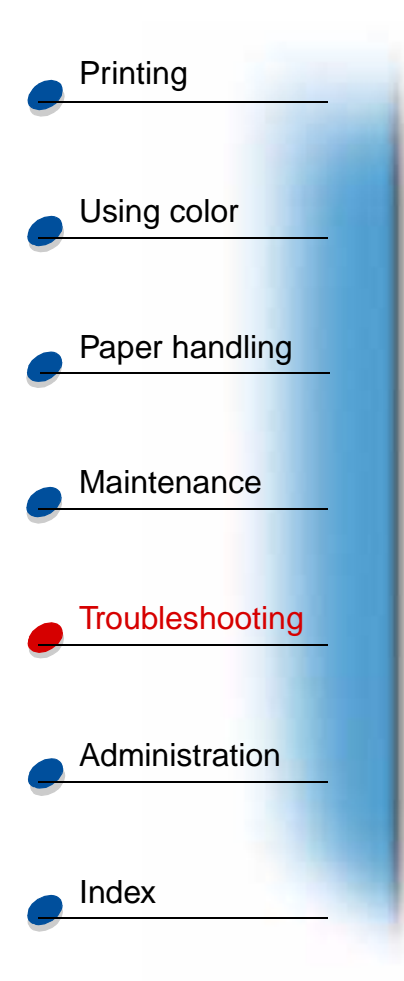

- **3** Slide the top door release latch toward the front of the printer.
- 4 Lift the top door.

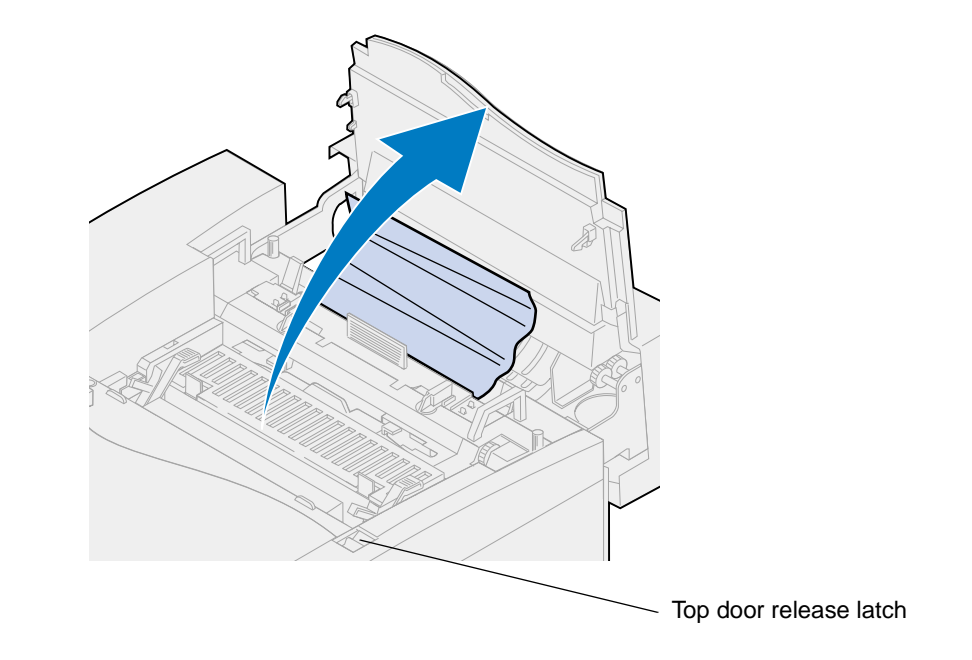

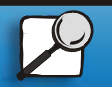

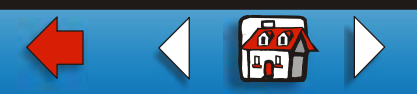

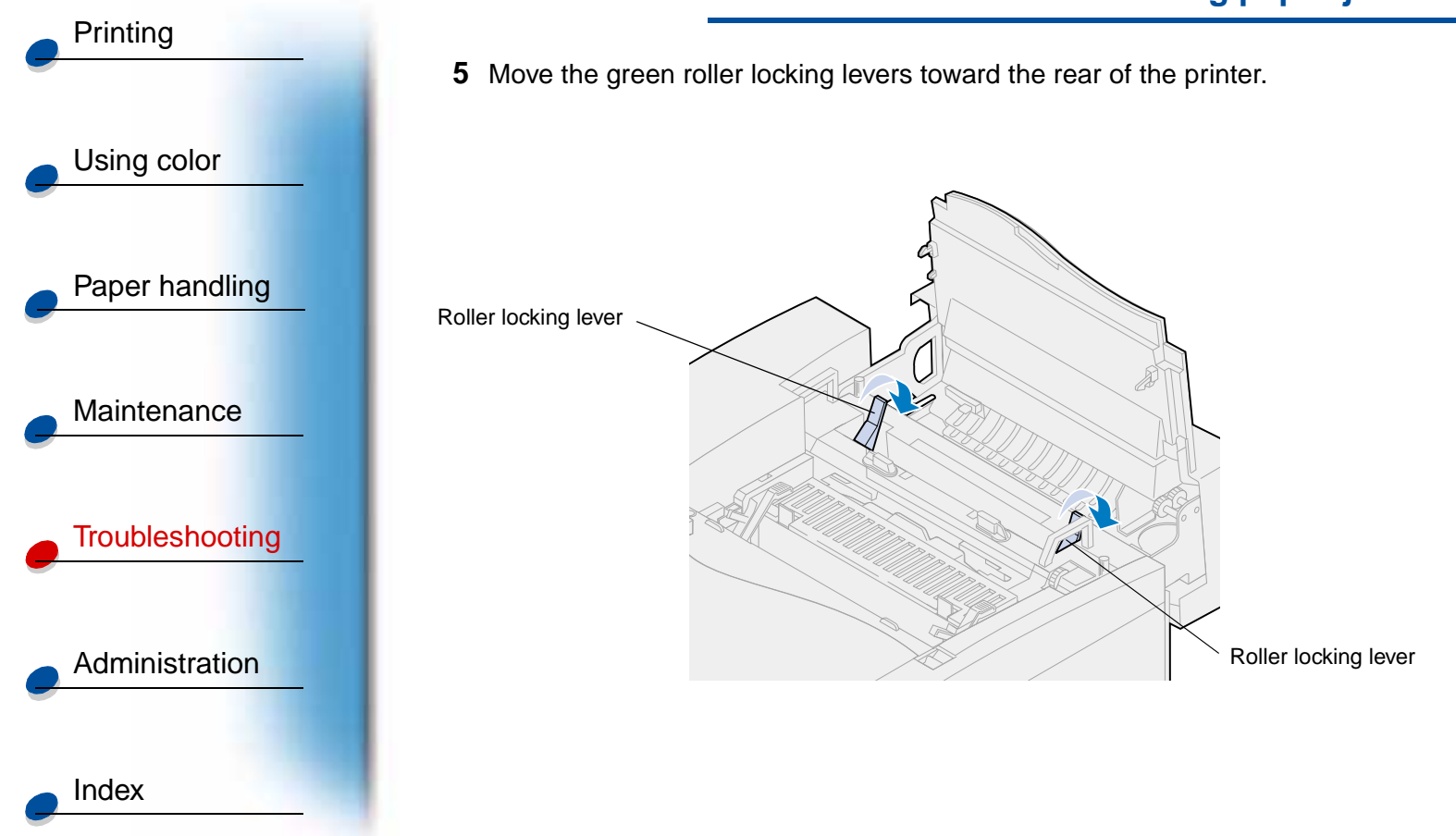

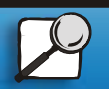

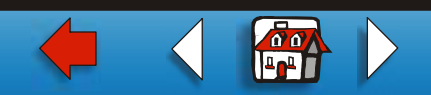

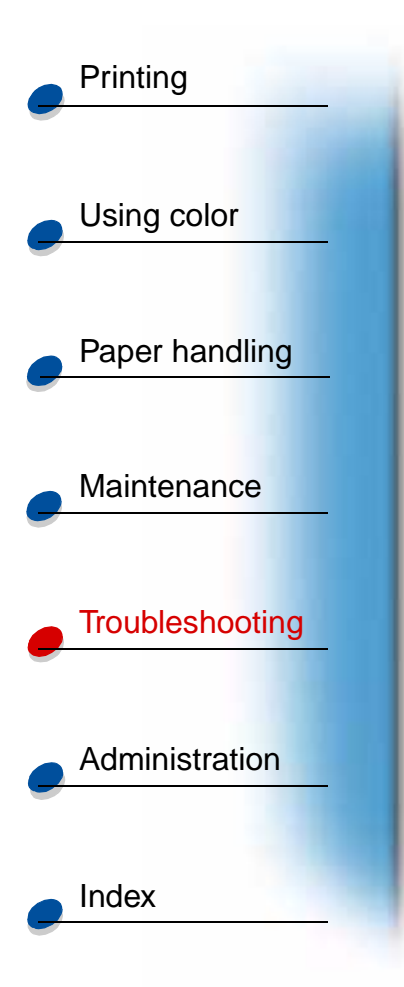

6 Remove the jammed paper from the rear of the printer.

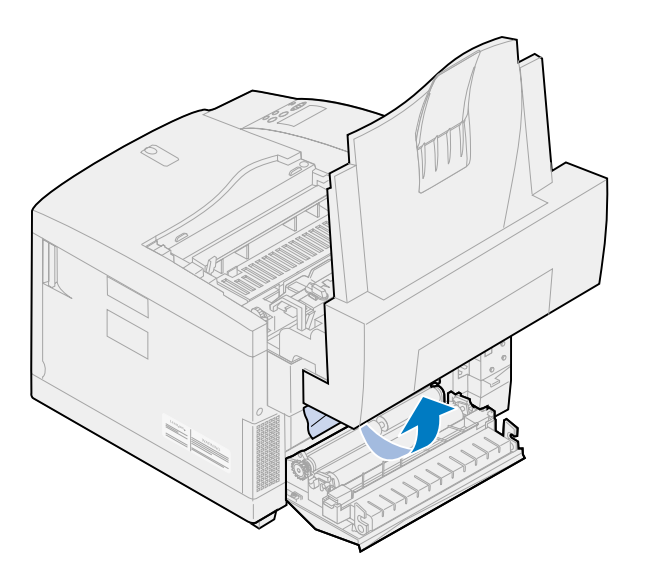

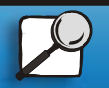

www.lexmark.com

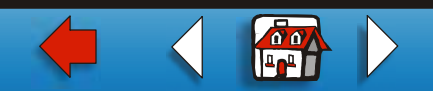

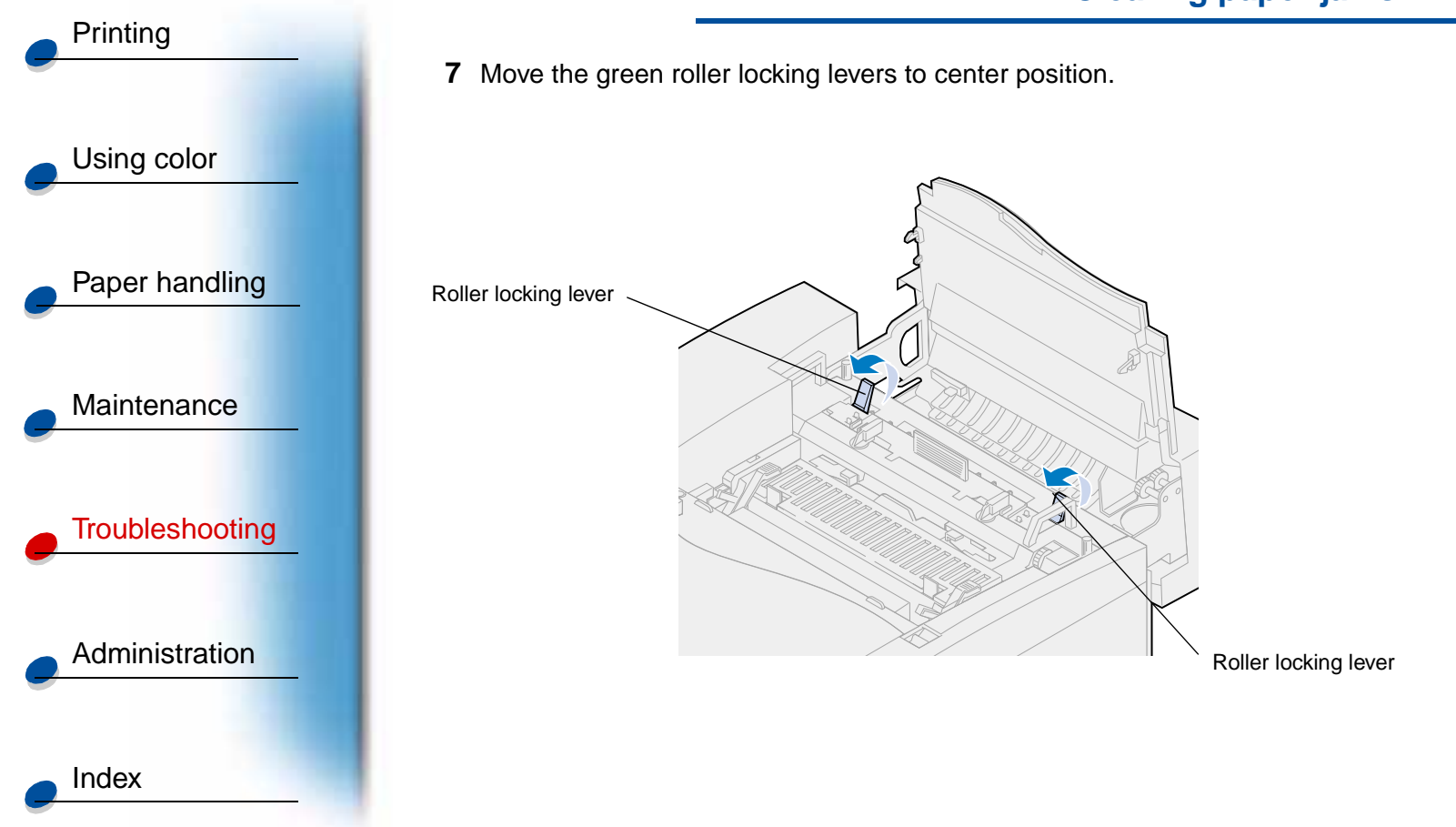

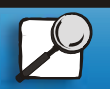

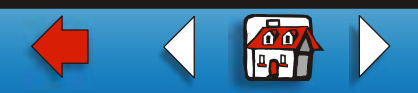

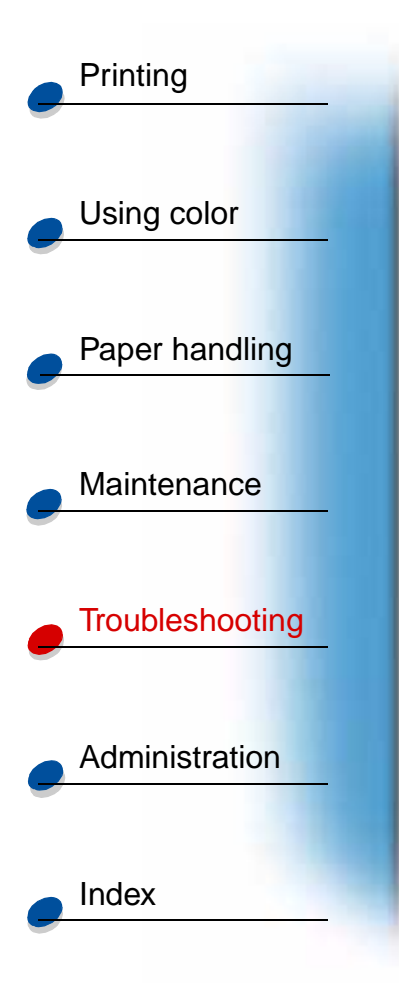

8 Close the top door.

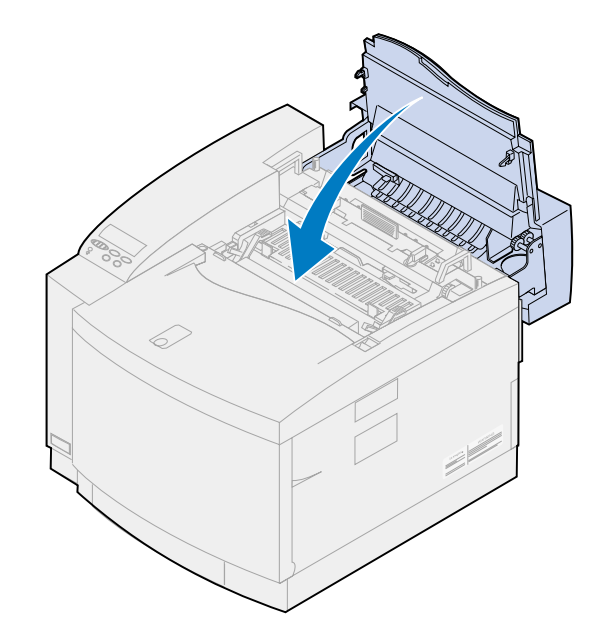

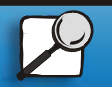

www.lexmark.com

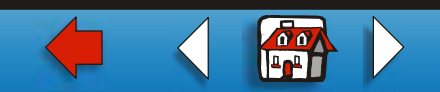

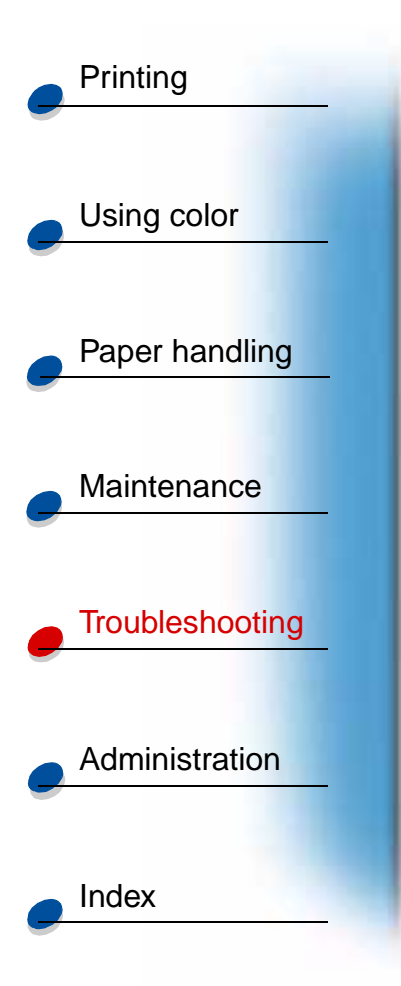

- 9 Close the rear door.
- **10** Press **Go** on the operator panel.

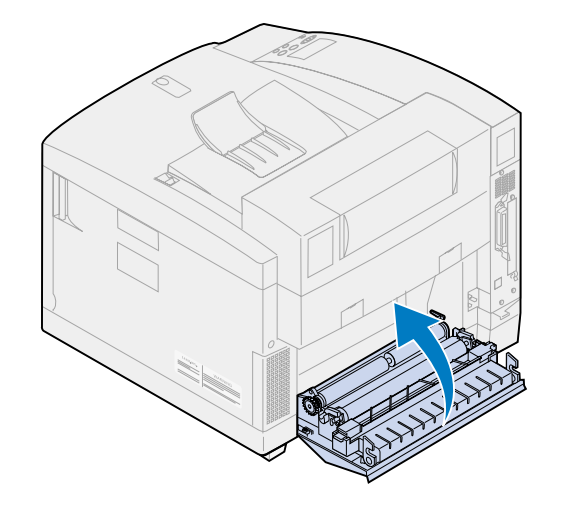

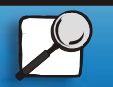

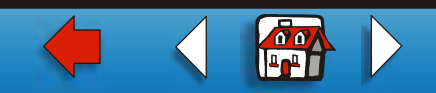

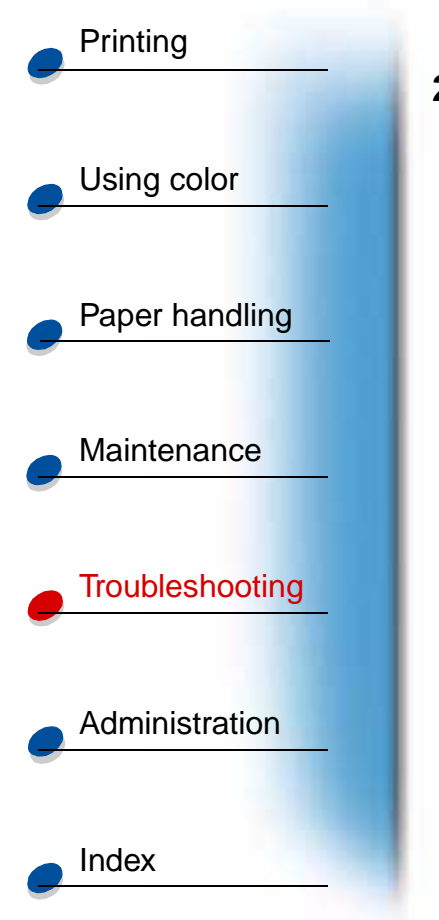

### 24x Paper jam (trays 1 or 2)

- **1** Pull the paper tray completely out of the printer and set it on a flat surface.
- 2 Remove any wrinkled or damaged paper.

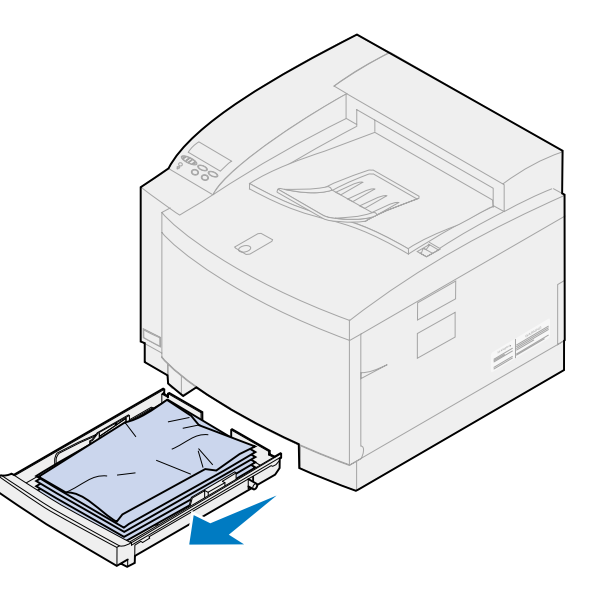

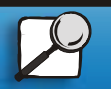

www.lexmark.com

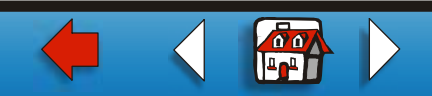

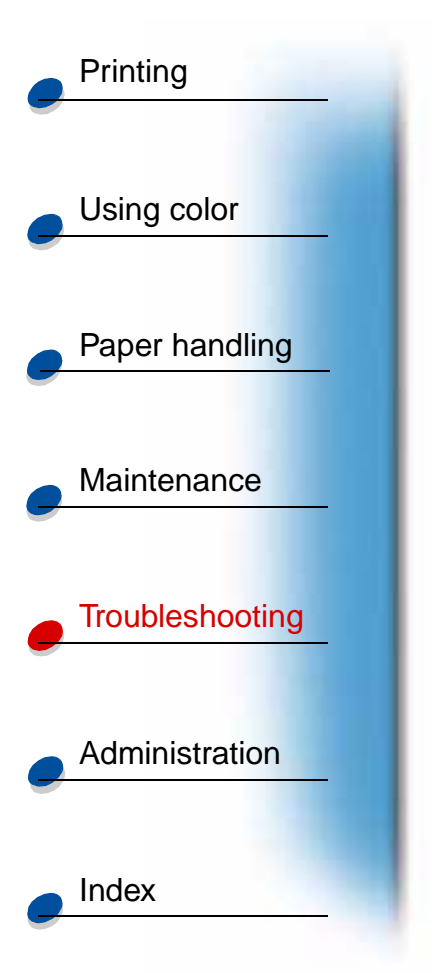

**3** Examine inside the paper tray cavity and remove any paper inside the printer.

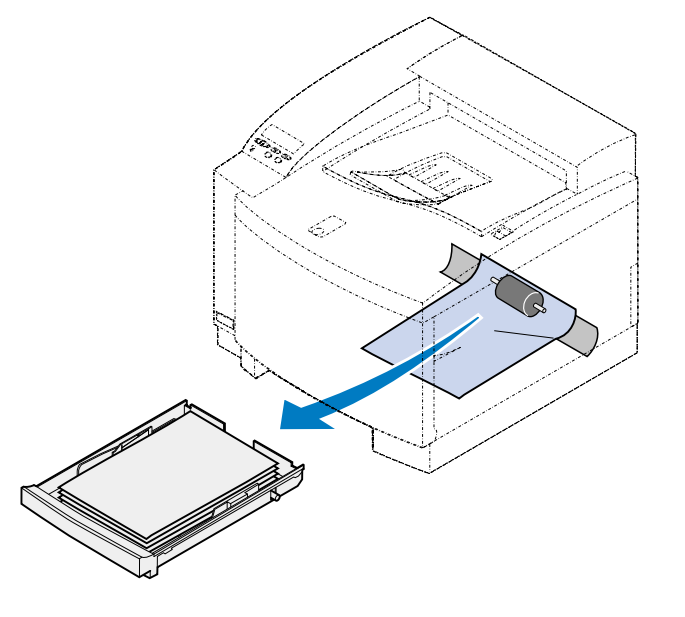

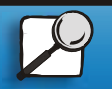

www.lexmark.com

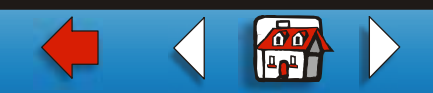

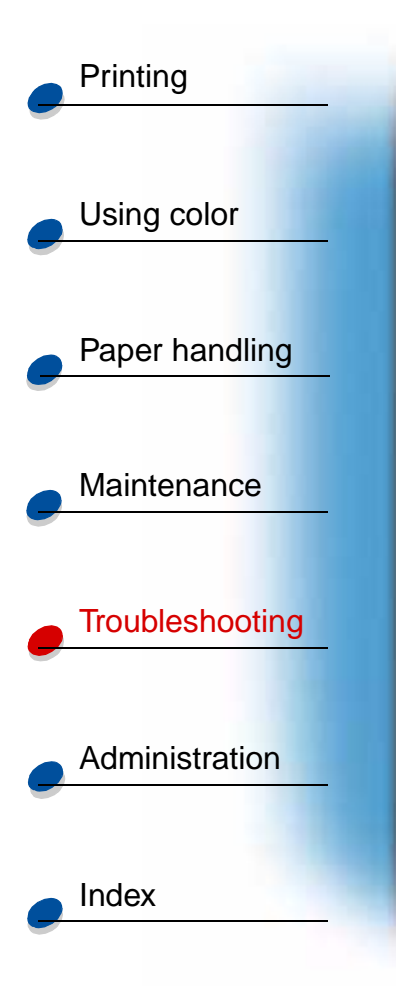

- 4 Place the paper in the paper tray.
- 5 Hold the paper tray with both hands and firmly slide it all the way into the printer.

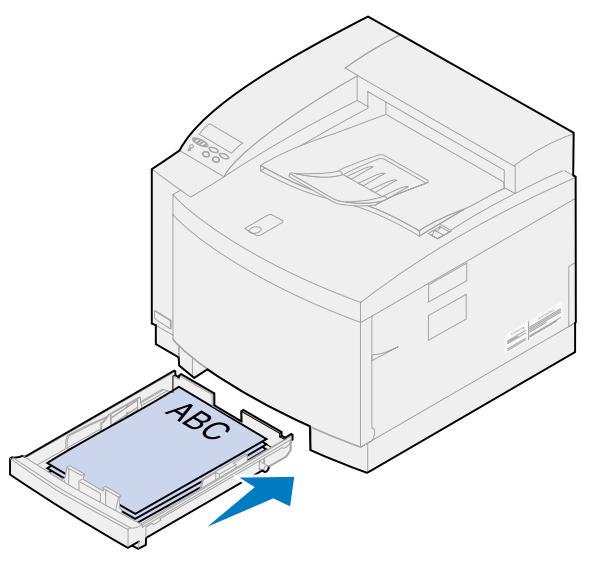

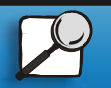

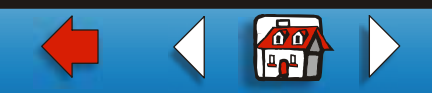

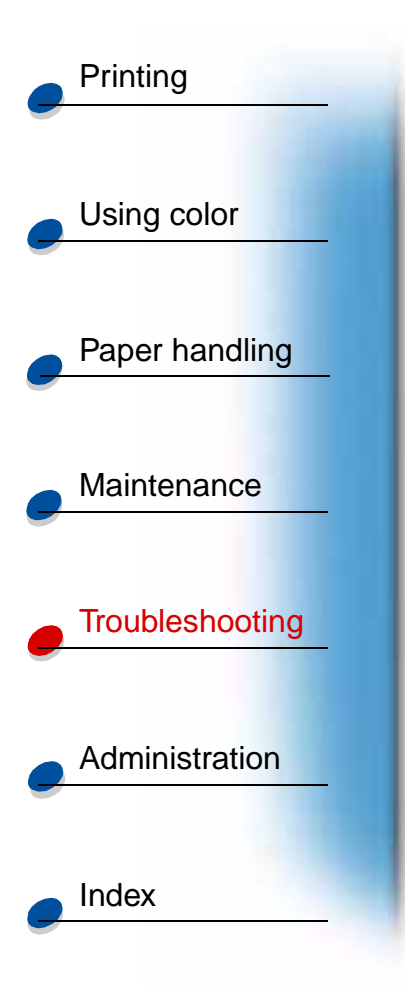

6 Pull the rear door release latch toward the rear of the printer.

**CAUTION!** The inside of the printer may be hot. Allow the printer to cool before touching any internal components.

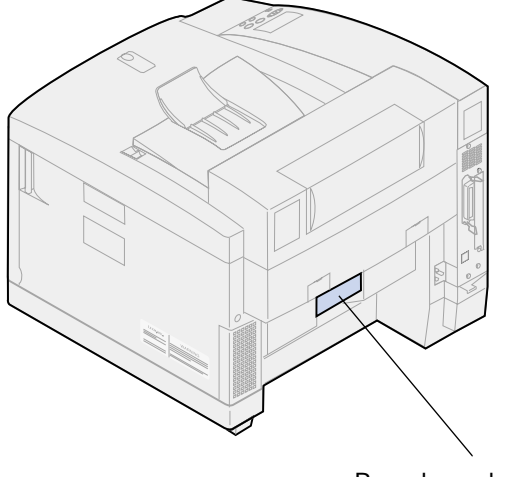

Rear door release latch

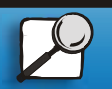

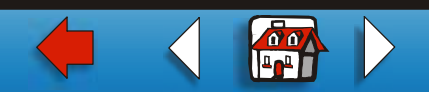

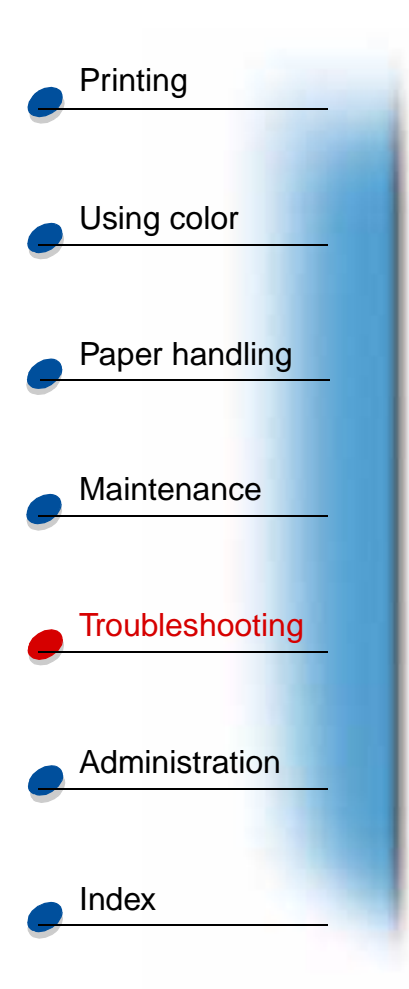

7 Carefully remove any paper from the back of the printer.

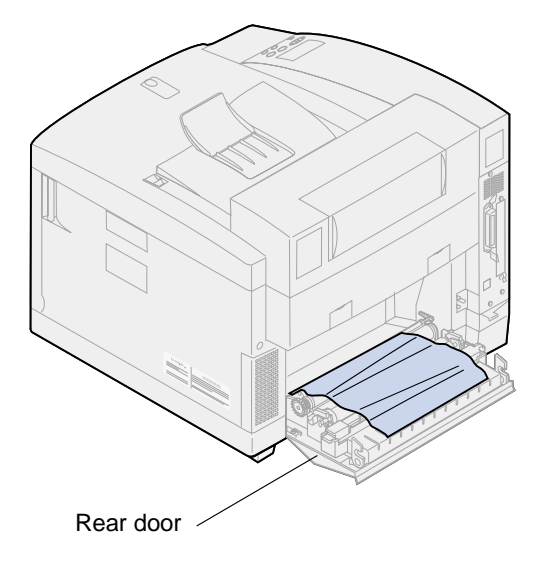

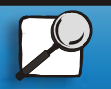

www.lexmark.com

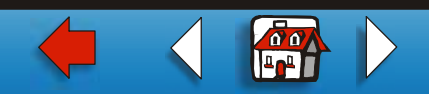

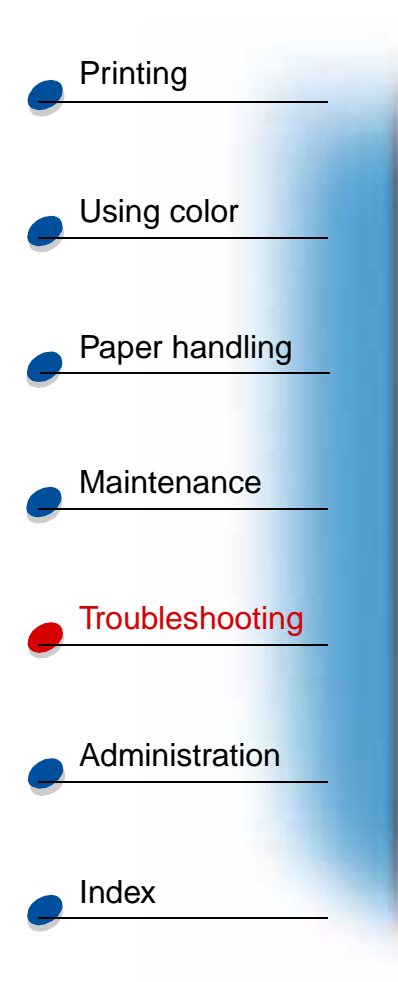

- 8 Close the rear door.
- 9 Press Go on the operator panel.

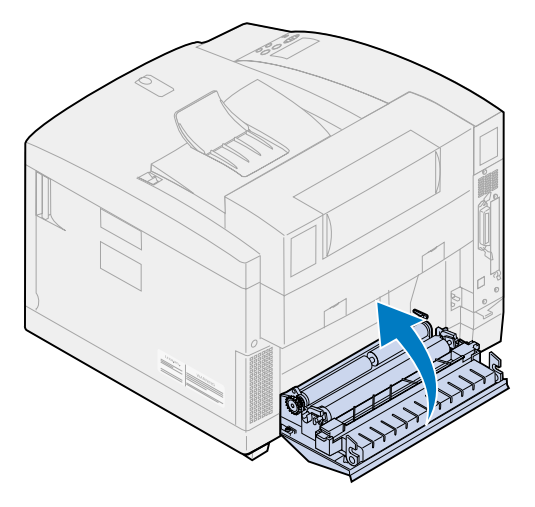

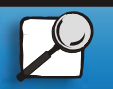

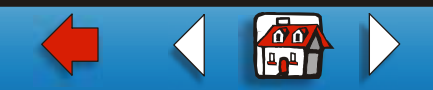

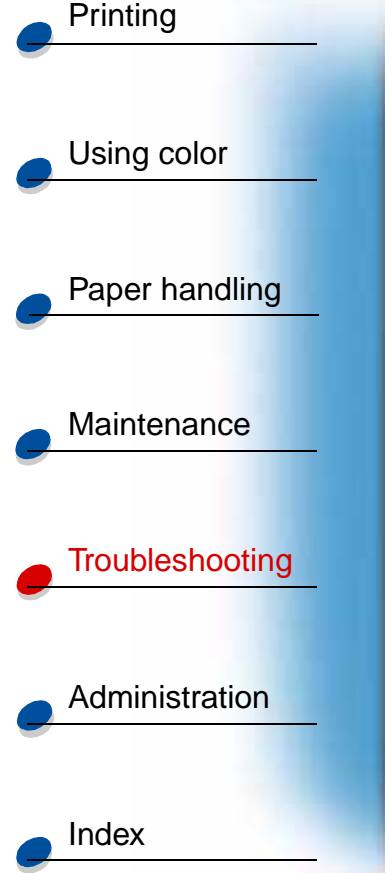

# Clearing paper jams in the duplex unit

When a jam occurs in the duplex unit, the **230** or **231 Paper Jam** message appears and indicates where to find the jammed paper. You must clear the paper from this area. The illustration of the duplex unit paper path may help you.

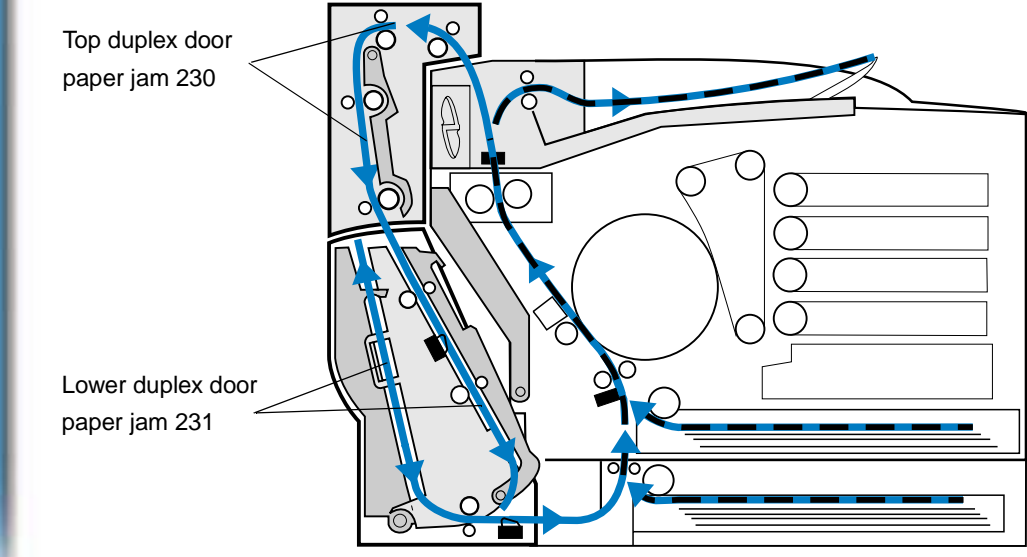

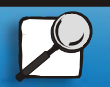

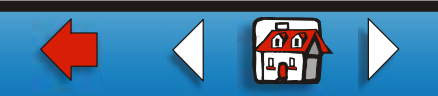

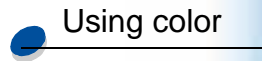

Printing

Paper handling

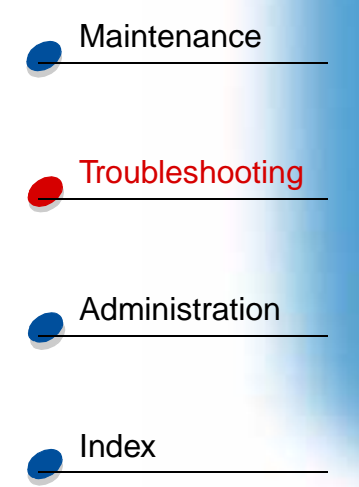

After you have cleared the paper jam, close the duplex unit, doors and then press **Go** to clear the message.

The Jam Recovery setting in the Setup Menu determines whether the printer reprints the jammed page. See **Auto Continue** for more information.

#### 230 Paper jam (duplex unit top door)

**1** Open the top duplex door.

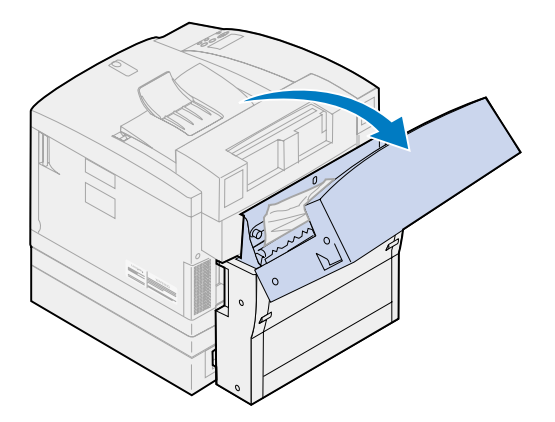

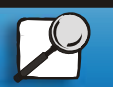

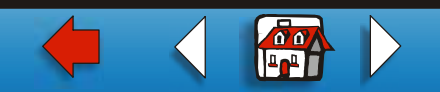

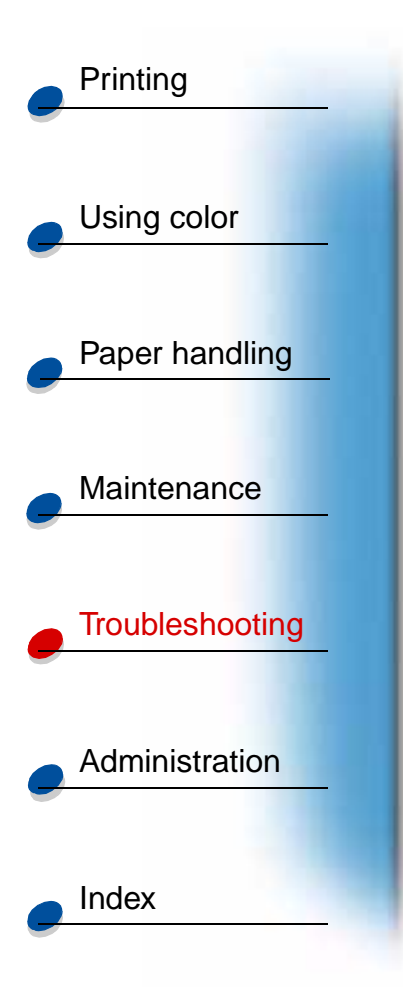

2 Carefully remove any jammed paper from the top of the duplex unit.

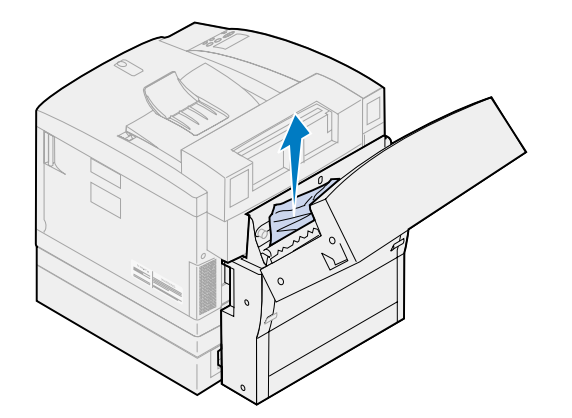

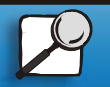

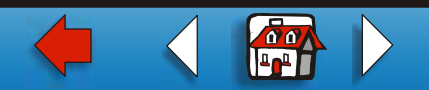

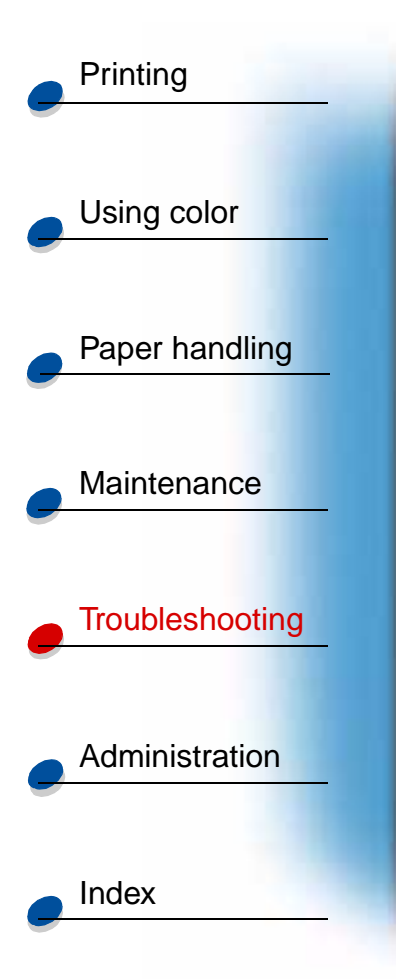

- **3** Close the top duplex door.
- 4 Press Go on the operator panel.

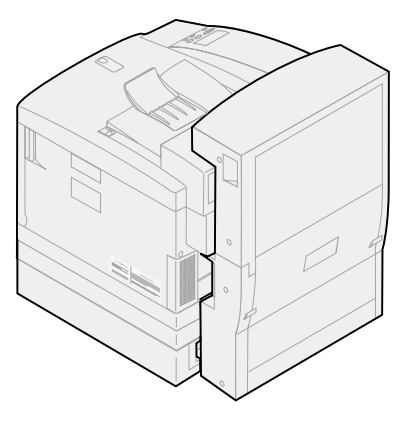

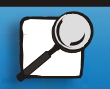

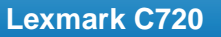

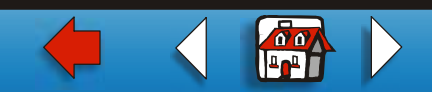

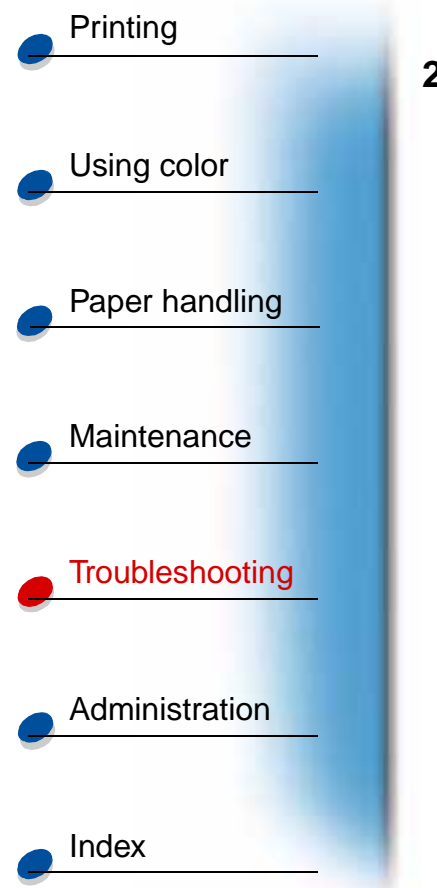

#### 231 Paper jam (duplex unit lower door)

1 Open the *outer* lower duplex access door.

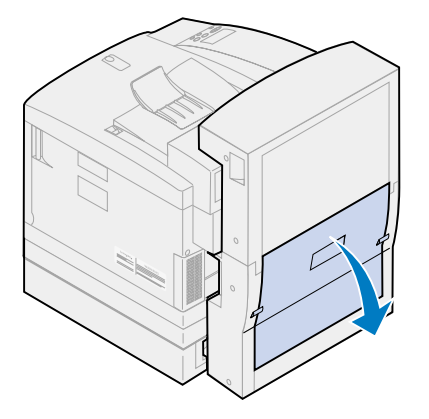

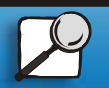

www.lexmark.com

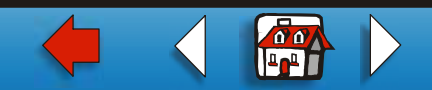

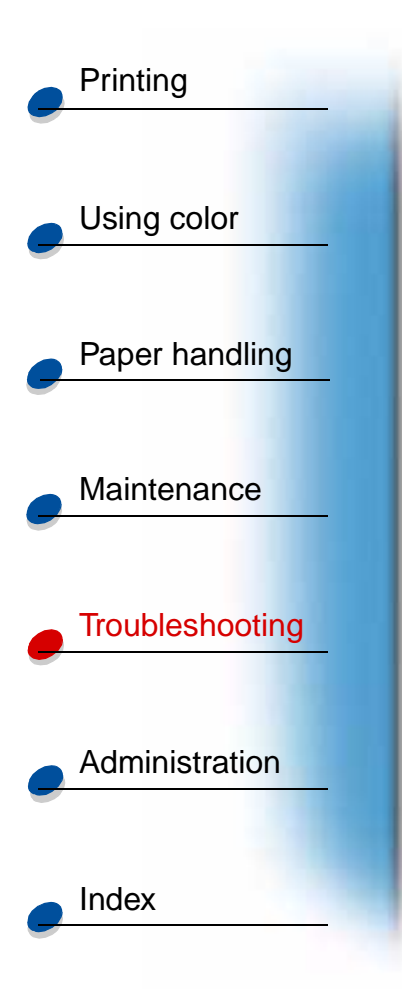

2 Carefully remove any jammed paper from the rear of the duplex unit.

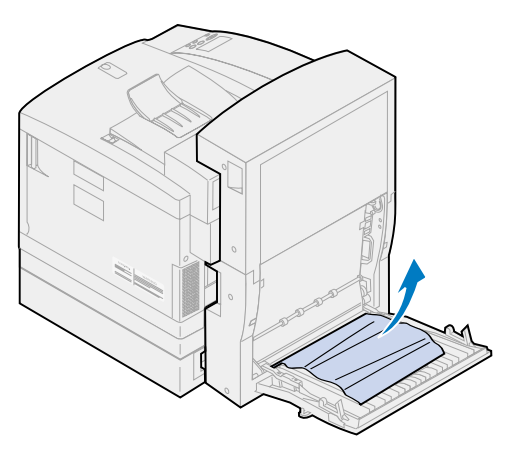

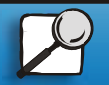

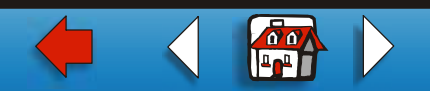

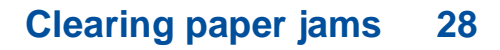

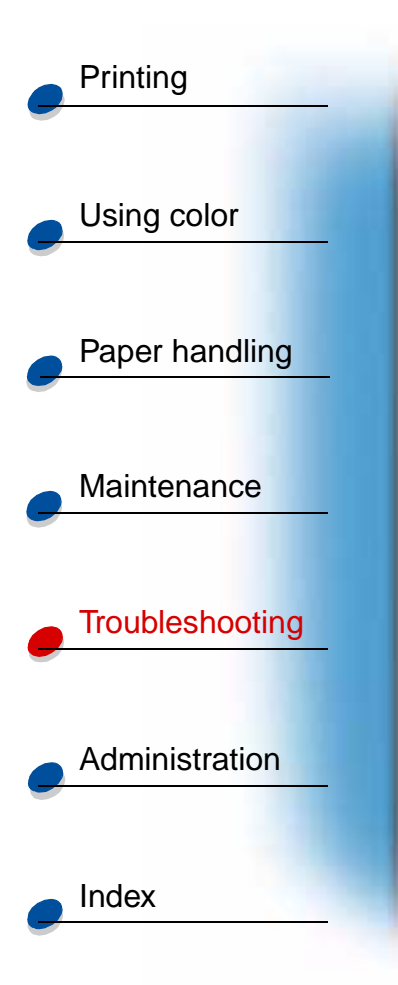

**3** Lower the *inner* rear duplex door.

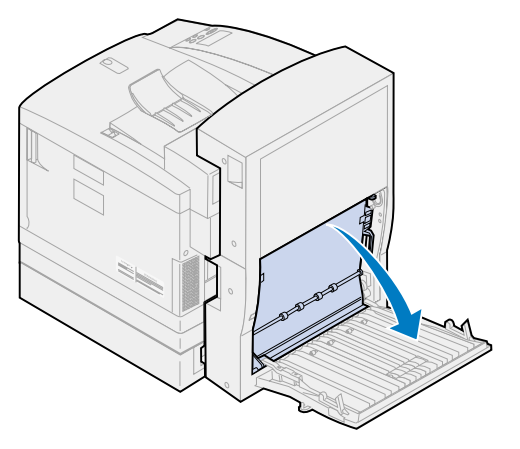

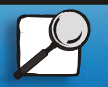

www.lexmark.com

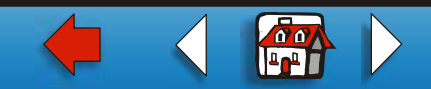

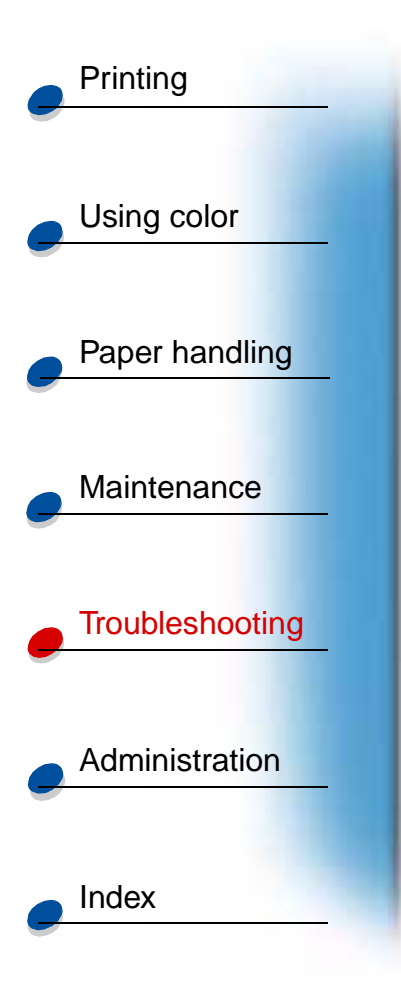

4 Lift the *inner* rear duplex access panel.

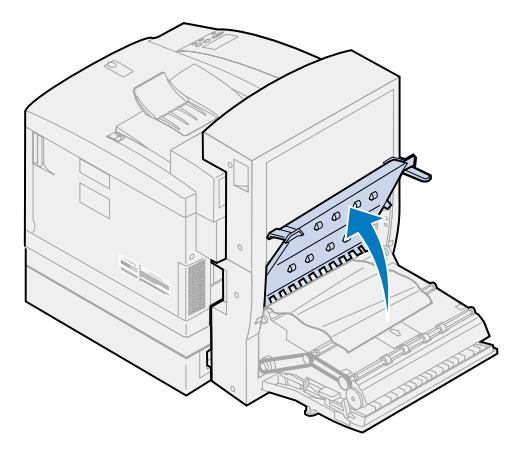

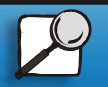

www.lexmark.com

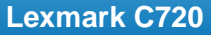

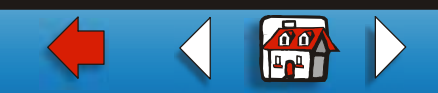

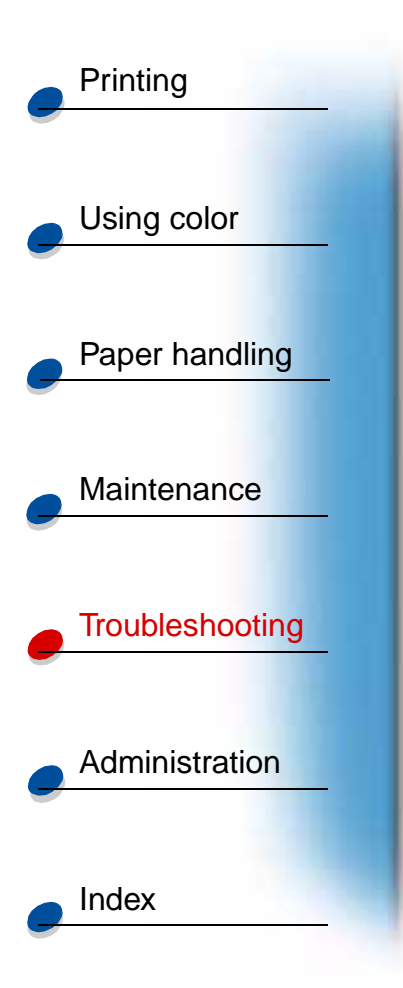

**5** Carefully remove any jammed paper from inside the duplex unit.

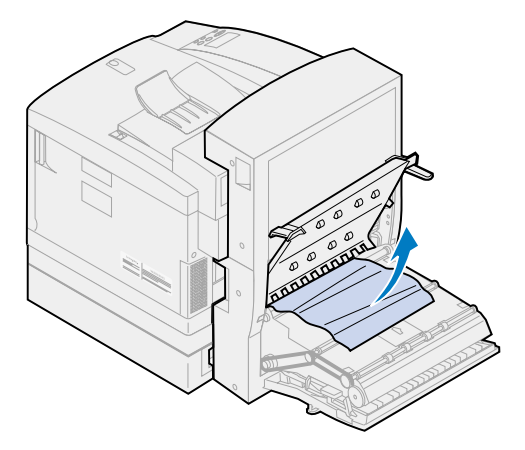

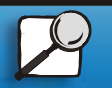

www.lexmark.com

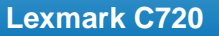

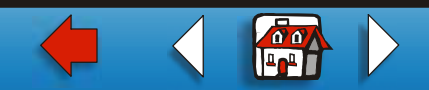

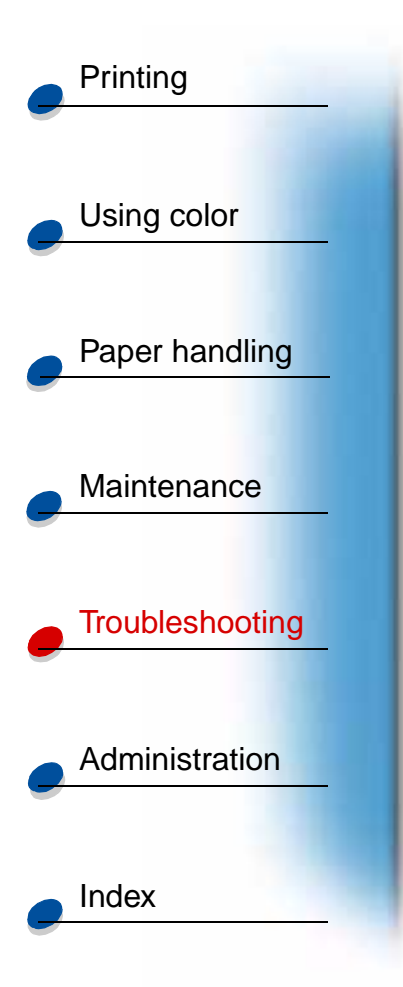

- 6 Close the inner and outer rear duplex access doors.
- 7 Press Go on the operator panel.

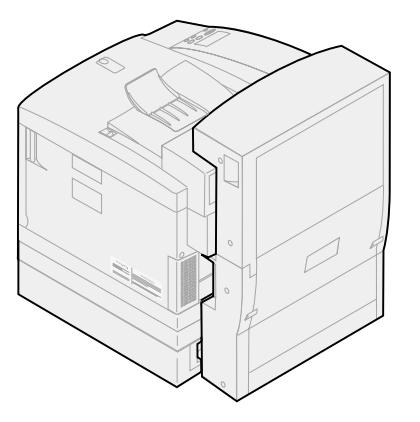

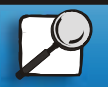

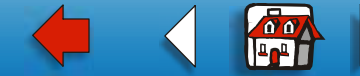